# 企业印章、签名上传流程简介

#### 一、企业印章上传流程简介:

**第一步:**查看本企业在贸促会备案名称(中名及英文)是否与实际完全一致。若不一致,需联系当地贸促会进行变更。

| 本企业在贸    | 促会备案名称:                    |
|----------|----------------------------|
| 金融名称(中)  | 開始公司1122                   |
| "企业名称(英) | Beuing Sev-Sev-Ser Company |

图 1 企业在贸促会备案名称显示

**第二步:**在仔细阅读印章上传流程基础上,下载印章上传模版(推荐) 或按照要求使用 A4 白纸,制作印章电子图片。

注意事项:为保证图片质量,请整张 A4 纸扫描成图片格式。印章颜 色要清晰、无断裂处。

第三步:点击"印章上传",通过"选择图片"功能将事先制作好的 印章电子图片上传到系统中,并对电子图片进行调整、裁剪等处理。 注意事项:请参照示例图具体缩放大小及位置进行操作,印章占左侧 6 格较为理想。如下图所示

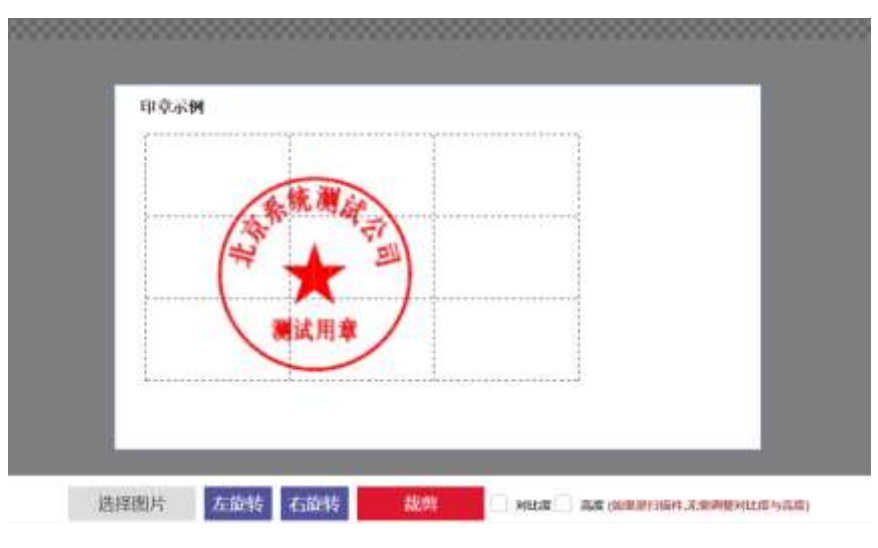

图 2 印章示例图

**第四步:**在效果预览中进行预览。若不满意,可重复进行前次操作, 直至效果达到理想状态。

注意事项:并根据效果预览图中刻度标尺自行掌握印章大小,保证制 作的电子印章与实际印章大小一致。如下图所示

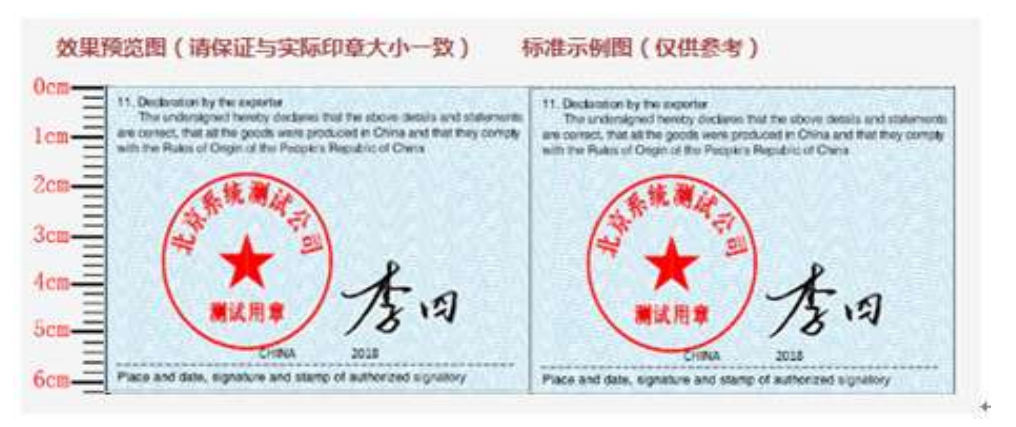

#### 图 2 企业印章示例图

**第五步:**对效果满意的印章进行提交,等待贸促会审核结果。 **第六步:** 贸促会反馈结果后,可重复进行上述操作。

### 附件

#### 推荐印章上传模板

标准示例图

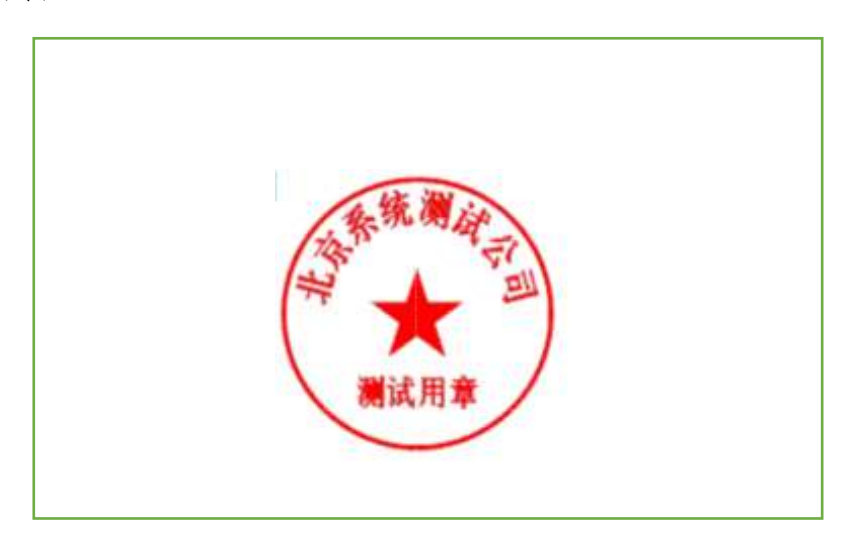

- 2 -

请在以下方框中部加盖印章,并确保印章清晰、无断裂处。(大小、位 置请参照示例图)为保证效果,建议整页纸扫描上传

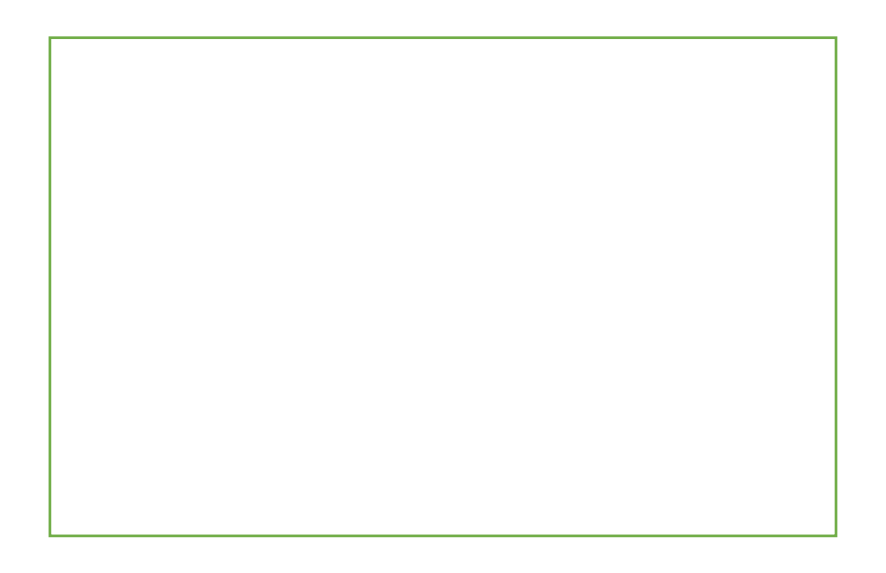

## 二、企业手签员签名上传流程简介

**第一步:**在"已在贸促会备案手签员列表"中查看本企业备案手签员 情况,若相关信息有误或不全(姓名有误、尚未备案)等情况,需联 系当地贸促会进行变更。

| 已在贸促会备案手签员列表 |         |            |        |       |  |
|--------------|---------|------------|--------|-------|--|
| 対名           | 最古有电子法名 | 法名审核状态     | 81240B | 1971  |  |
| 测试手签员1       | 充       |            |        | 10.05 |  |
| 测试年苗用2       |         | 81         |        |       |  |
| 則成手抵用3       | π.      | 0 <b>2</b> |        | RG    |  |

图 1 手签员

第二步:通过"查看"操作,进入手签员签名上传页面。在仔细阅读

- 3 -

签名上传流程基础上,下载签名上传模版(推荐)或按照要求使用 A4 白纸,制作签名电子图片。

注意事项:为保证图片质量,请整张 A4 纸扫描成图片格式。签名请 用黑色签字笔横排签名,颜色要清晰、无断裂处。

**第三步:** 点击"签名上传",通过"选择图片"功能将事先制作好的 签名电子图片上传到系统中,并对电子图片进行调整、裁剪等处理, 在效果预览中进行预览。此操作可重复进行,直至效果达到理想状态。 注意事项:请参照示例图具体缩放大小及位置进行操作。签名占右下 方4格空间较为理想。如下图所示

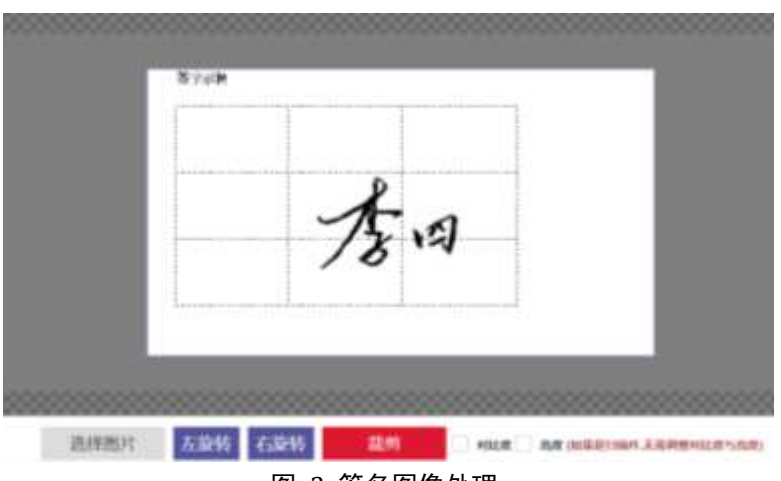

图 2 签名图像处理

**第四步:**在效果预览中进行预览。若不满意,可重复进行前次操作, 直至效果达到理想状态。

注意事项:对照右侧标准示例图检验签名大小、位置等特征。如下图 所示

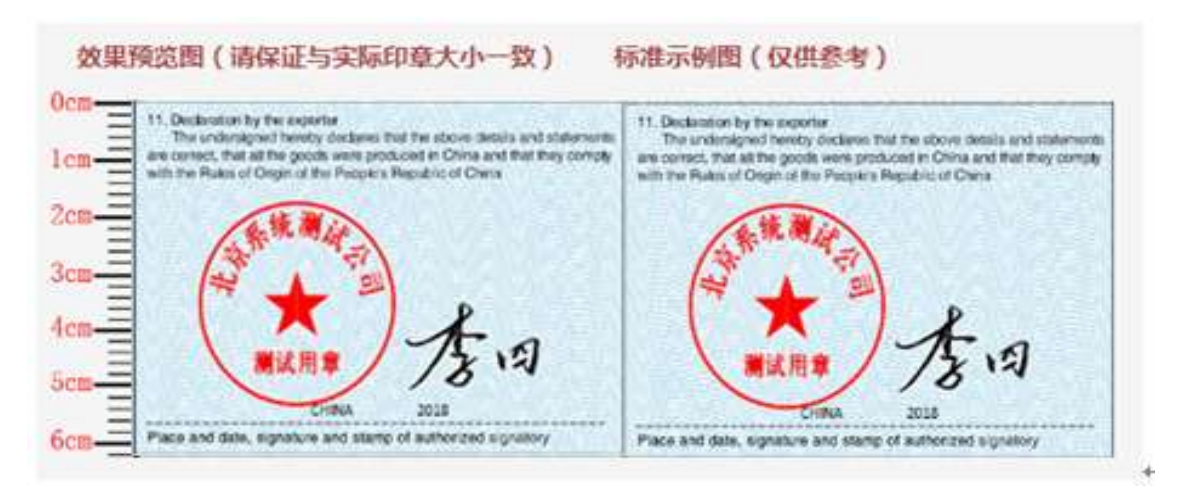

图 2 手签员签名示例图

**第五步:**对效果满意的签名进行提交,等待贸促会审核结果。 **第六步:** 贸促会反馈结果后,可重复进行上述操作。

附件

#### 推荐签名上传模板

标准示例图

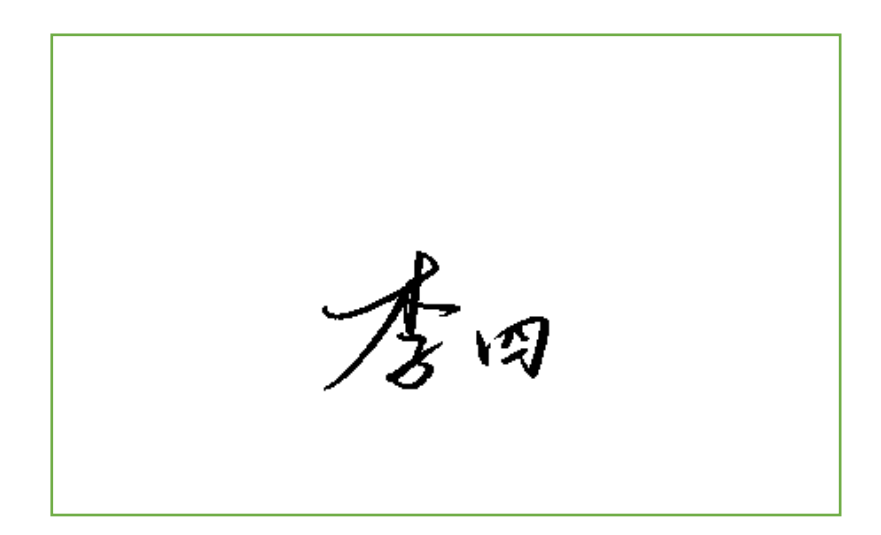

请在以下方框中部使用黑色签字笔横排签名,确保字迹清晰。(方向、 位置请参照示例图)为保证效果,建议整页纸扫描上传

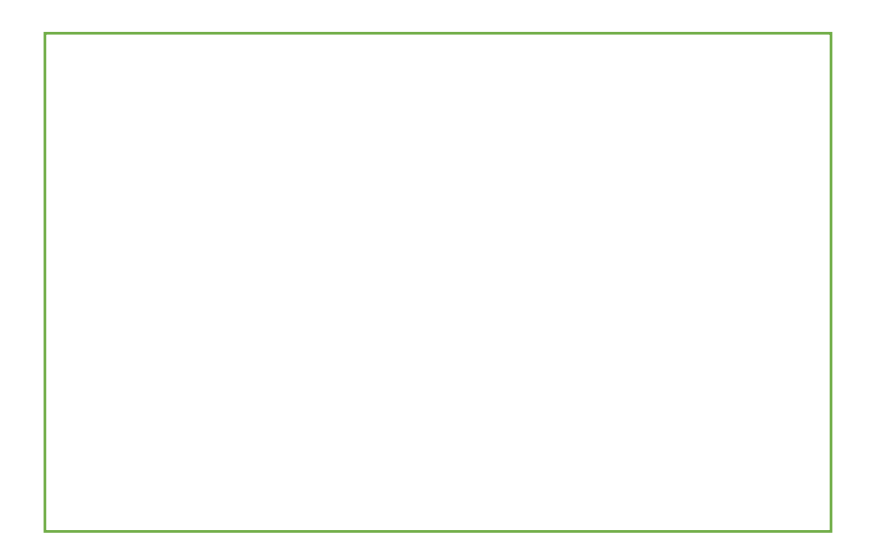